# Day-3 Etalase Menarik, Pembeli Datang! Yuk, Lengkapi Produkmu

Prepared by

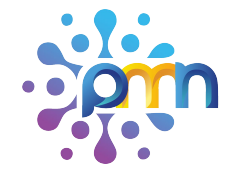

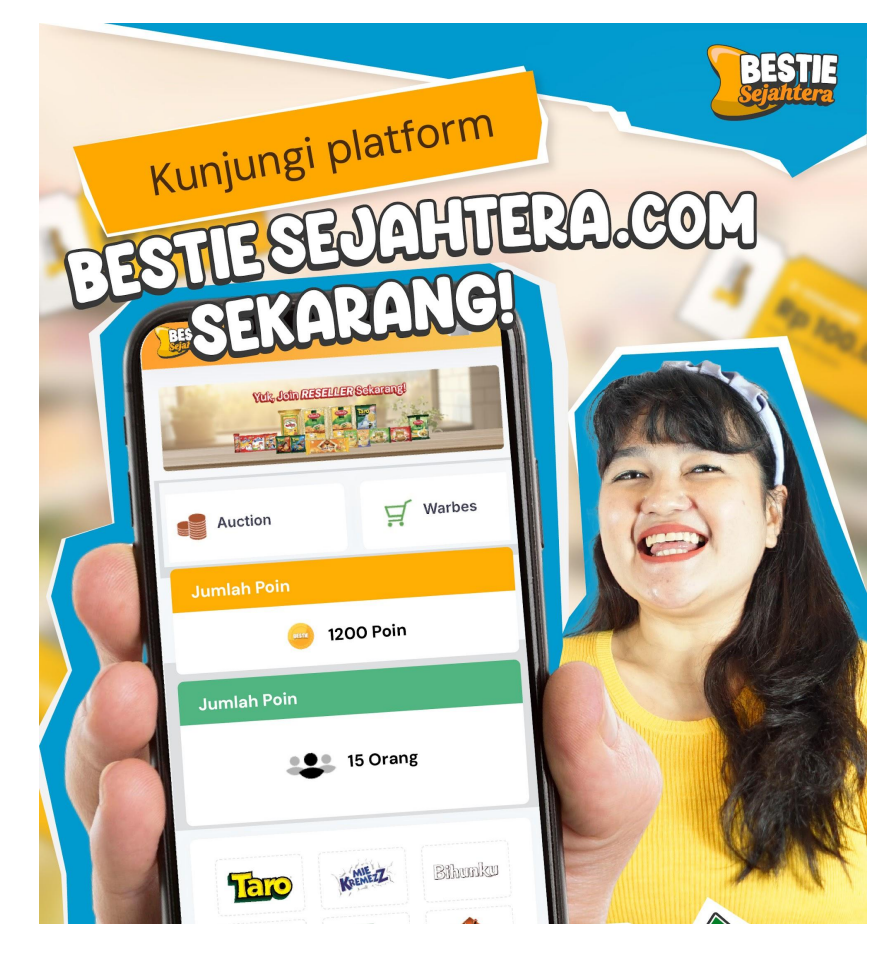

The content of this proposal including but not limited to all event concepts and designs, excluding illustrative image, is Copyright © 2024 Perdagangan Maya Nusantara

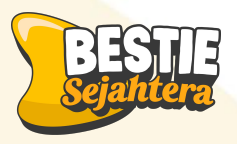

## Output:

### Setelah mengikuti materi hari ini, peserta diharapkan:

- 1. Memiliki toko online tiktok, tokped, wa business yang siap digunakan untuk berjualan
- 2. Memahami cara mendekorasi tampilan toko agar terlihat menarik
- 3. Mengetahui cara membuat voucher dan menjalankan promo di marketplace

### 🕐 Susunan Waktu Kegiatan:

 $\textbf{15 menit} \rightarrow \text{Penyampaian Materi}$ 

**30 menit**  $\rightarrow$  Sesi Praktik Langsung

 $\textbf{15 menit} \rightarrow \textbf{Tanya Jawab \& Diskusi}$ 

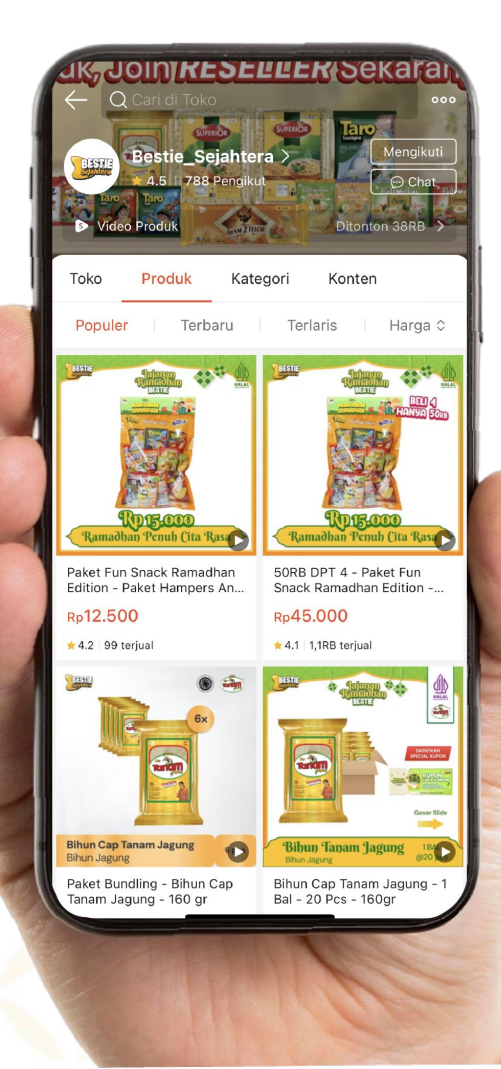

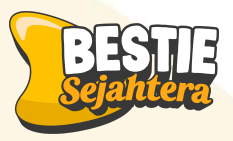

# Apa saja yang harus di Optimize di tokomu?

SKU Produk

2

Pusat Promosi

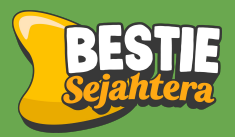

# Optimization Toko Tiktok & Tokopedia dari Handphone

# **SKU Produk**

# Apa tuh?

Merupakan tampilan gambar dari produk yang dijual, intinya KTP produkmu!

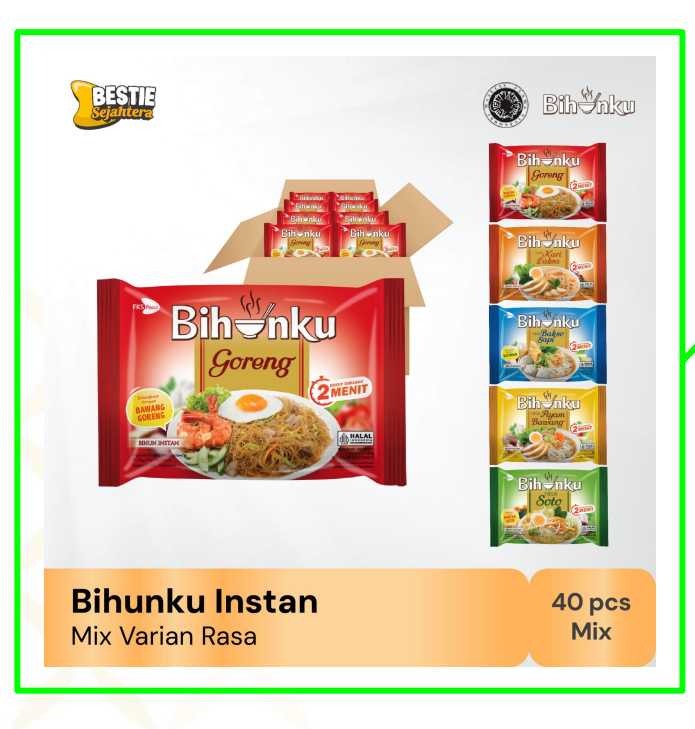

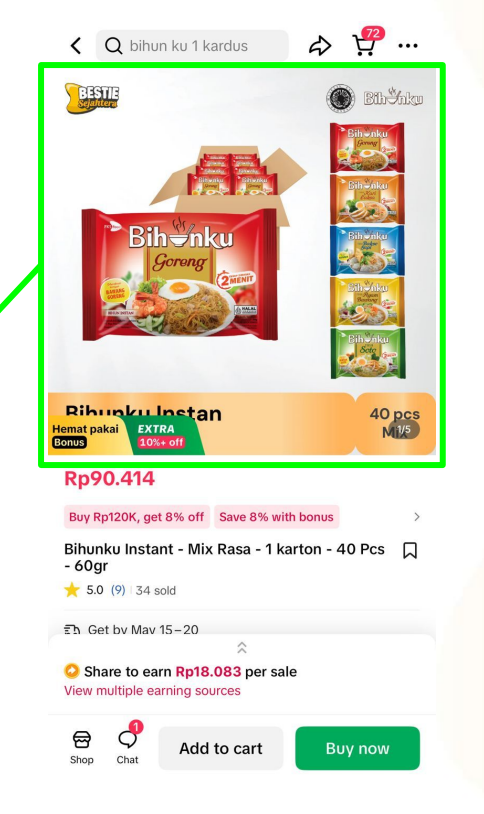

### Note:

Gambar produk minimal 3 slide. Dan disarankan untuk gambar depan (main image) harus clear dan terlihat jelas.

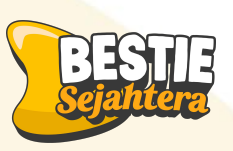

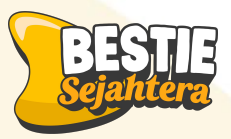

## Cara upload SKU Produk - Satuan - Handphone

Produk

| Ringkasan harian   Diperbarui pada 13/05, 02:41 PM (GMT+07:00)   Rp104.953 1   Penghasilan Pesanan   Pesanan yang siap dikirim 1   Poduk yang ditolak 2   Image: Second Second                                                                                                    | MINBES TANGERANG                                                             | Д <sup>0</sup> |
|----------------------------------------------------------------------------------------------------|------------------------------------------------------------------------------|----------------|
| Rp104.953<br>Penghasilan     1<br>Pesanan     42<br>Pengunjung       Image: State of the second second seco                                                    | Ringkasan harian Diperbarui pada 13/05, 02:41 PM (GMT+07:00)                 | >              |
| E' Tugas<br>Pesanan yang siap dikirim   Produk yang ditolak  Misi  Misi  Buat iklan GMV Max & dapatkan  Misi  Buat iklan GMV Max & dapatkan  Misi  Dapatkan diskon iklan Rp1,3 jt  Dapatkan diskon iklan Rp1,3 jt  Dapatkan diskon iklan Rp1,3 jt  Perima  Perima  Perima  Perima  Perima  Perima  Perima  Perima  Perima  Perima  Perima  Perima  Perima  Perima  Perima Perima Perima | Rp104.953 1 42<br>Penghasilan Pesanan Pengun                                 | jung           |
| Pesanan yang siap dikirim   Produk yang ditolak  Nisi Buat iklan GMV Max & dapatkan  Misi Buat iklan GMV Max & dapatkan  Misi Buat iklan GMV Max & dapatkan  Misi Buat iklan GMV Max & dapatkan  Dopotan  Des Video jualan  Produk Pesanan  Des Pengembalian  Produk Pesanan  Des Pengembalian  Produk Pesanan  Des Pengembalian  Produk Pesanan  Des Pengembalian  Produk Pesanan  Pengembalian  Pengembalian Pengembalian Pengembal   | 🗉 Tugas                                                                      |                |
| Produk yang ditolak                                                                                                    | Pesanan yang siap dikirim                                                    | 1>             |
| <ul> <li>Misi</li> <li>Misi</li> <li>Bust iklan GMV Max &amp; dapatkan () 18 hari lagi hingga Rp1,330,000 cashback kredit iklan.</li> <li>Dapatkan diskon iklan Rp1,3 jt () 10% hadiah tersisa</li> <li>Doge hadiah tersisa</li> <li>Video jualan</li> <li>Video jualan</li> <li>Pengembalian</li> <li>Pengembalian</li> <li>Oprolan</li> <li>Pengetaran</li> </ul>                                                                                                    | Produk yang ditolak                                                          | <b>7</b> >     |
| Misi Buat iklan GMV Max & dapatkan () 18 hari lagi<br>hingga Rp1,330,000 cashback<br>kredit iklan.<br>Dapatkan diskon iklan Rp1,3 jt<br>100% hadah tersisa Terima<br>EV Video jualan<br>Pengembalian<br>Pengembalian<br>Pengaturan<br>Cordan Pengaturan                                                                                                    | 🖉 Misi & Hadiah                                                              | >              |
| Buat iklan GMV Max & dapatkan () 18 hari lagi<br>hingga Rp1,330,000 cashback<br>kredit iklan.<br>() Dapatkan diskon iklan Rp1,3 jt<br>100% hadah tersisa<br>Di Video jualan<br>Pengembalian<br>Pengembalian<br>Produk Pesanan Oprolan Pengaturan                                                                                                    | Misi                                                                         |                |
| Dapatkan diskon iklan Rp1,3 jt     D0% hadiah tersisa      Video jualan      Your      Pengembalian      Penduk      Peanad      Produk      Peanad      Oprolan      Pengeturan                                                                                                    | Buat iklan GMV Max & dapatkan 🕓 18 hingga Rp1,330,000 cashback kredit iklan. | ari lagi       |
| 100% hadiah tersisa       Terima       D Video jualan       Pengembalian       E       E       E       E       E       E       E       E       E       E       E       Produk       Pengaturan                                                                                                    | 💩 Dapatkan diskon iklan Rp1,3 jt                                             |                |
|                                                                                                    | 100% hadiah tersisa                                                          | _              |
| Video jualan     Video jualan     Pengembalian     Poduk     Pesanan     Oprolan     Pengaturan                                                                                                    | Terima                                                                       | a              |
| Pengembalian Pengembalian Peng    | 🗈 Video jualan                                                               | >              |
| Beranda     Produk     Pesanan     Obrolan     Pengaturan                                                                                                    | 🖻 Pengembalian                                                               | >              |
|                                                                                                    | Beranda Produk Pesanan Obrolan Pe                                            | mgaturan       |

Pilih ikon "Produk"

Aktif(48) Stok Rendah(0) Nonaktif(10) ID: 1730764124431549975 + Optimasi Taro - Barbeque - Small Pack - 1 0 202 Karton (4renceng) - 40 Pcs - 17gr Rp83.500 Stok: 14 Ĵ ... Salin Harga/Stok ID: 1731243134548018711 问 ♣ Optimasi Paket Renceng - Mocabe Snack -Small Pack - 1 Rcg - 10 Pcs - 24gr Rp19.779 Stok: 299 Ĵ Salin Harga/Stok ID: 1730901943616833047 🗇 ♣ Optimasi Tambah Produk  $\odot$ Ξ .... Beranda Produk Pesanan Obrolan Pengaturan

Q ...

Pilih ikon "Produk"

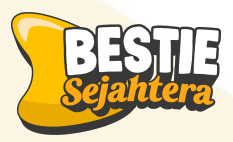

### Cara upload SKU Produk - Satuan - Handphone

| alan         |                                    | Disini, is<br>menge                |
|--------------|------------------------------------|------------------------------------|
| 0<40         |                                    |                                    |
|              | $\rightarrow$                      | Lengka<br>produk                   |
|              |                                    | lengka                             |
| >            |                                    | mening                             |
| 0<500        |                                    | produk                             |
| Coba<br>Ikan |                                    | index p                            |
|              | alan<br>0<40<br>><br>0<500<br>Coba | alan<br>0<40<br>><br>0<500<br>Coba |

Simpan sebagai draf

n untuk ditiniau

Disini, isi informasi mengenai produk kamu.

Lengkapi semua atribut produk **selengkap lengkapnya** untuk meningkatkan peluang produk kamu muncul di index pertama

| <                                                          | Tambah produk baru                                                                                              |                            |
|------------------------------------------------------------|----------------------------------------------------------------------------------------------------|----------------------------|
|                                                            |                                                                                                    |                            |
| * Nama pro<br>Rekomenda                                    | x <b>duk</b><br>si panjang: minimal 40 karakter.                                                                | 0                          |
| * Kategori<br>Pilih katego                                 | ori                                                                                                    |                            |
| * Deskripsi<br>Sebaiknya g<br>fitur AI kami<br>gambar di d | produk ⊘<br>unakan lebih dari 500 karakter. C<br>untuk membantu Anda. Tambah<br>eskripsi Anda untuk memikat pel | 0 <<br>Coba<br>kan<br>angg |

>

£

Tambahkan gambar di deskripsi Anda untuk memikat pelanggan.

🛧 Dibuat oleh Al

### **Video ⑦** Video unggahan akan muncul o

Simpan sebagai draf

gai draf Kirim untuk ditir

Jika seluruh atribut sudah dilengkapi klik "Kirim untuk ditinjau" yah

# Fitur Pemasaran

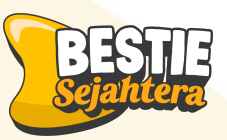

Fitur marketplace yang memungkinkan kamu mengatur berbagai jenis promotion atau diskon untuk mendorong pembelian. Di tokomu!

Jenis - jenis Fitur Pemasaran Marketplace :

- 1. Diskon Produk
- 2. Seller Flash Sale
- 3. Voucher

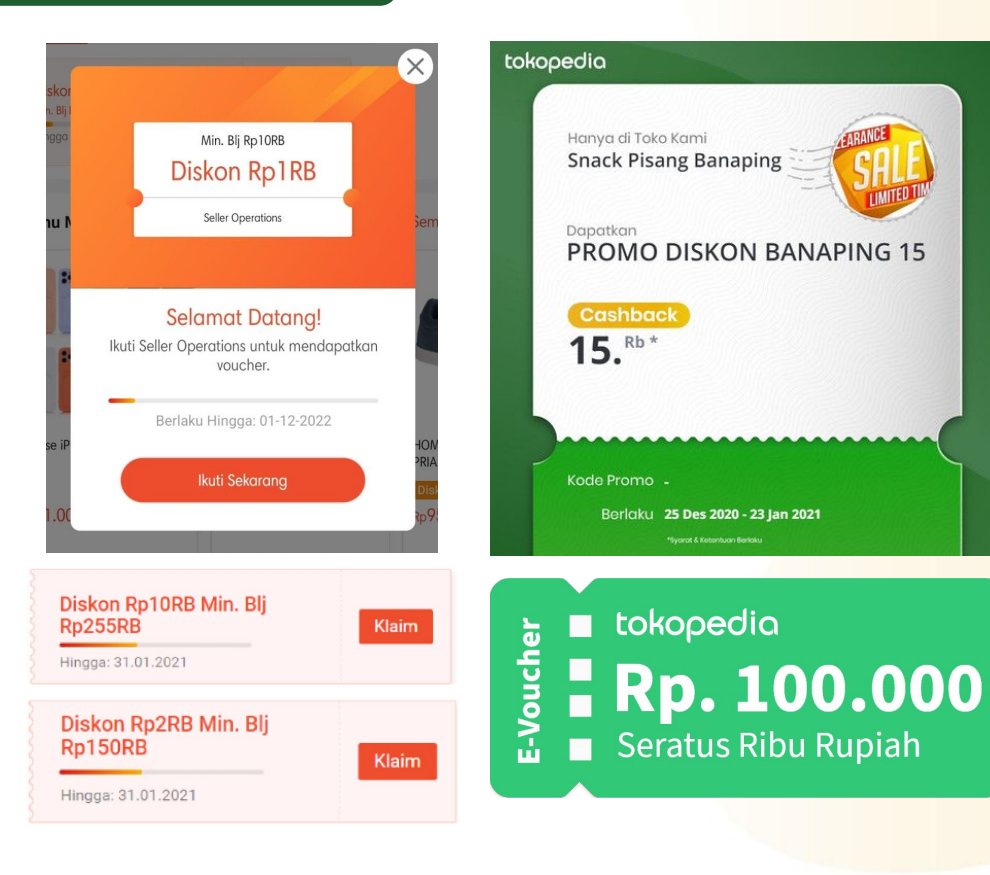

## **Diskon Produk**

<

Fitur promosi

### Penawaran khusus berupa harga coret atau diskon dari penjual untuk menarik lebih banyak pelanggan.

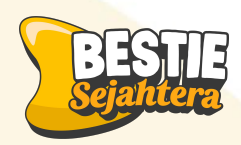

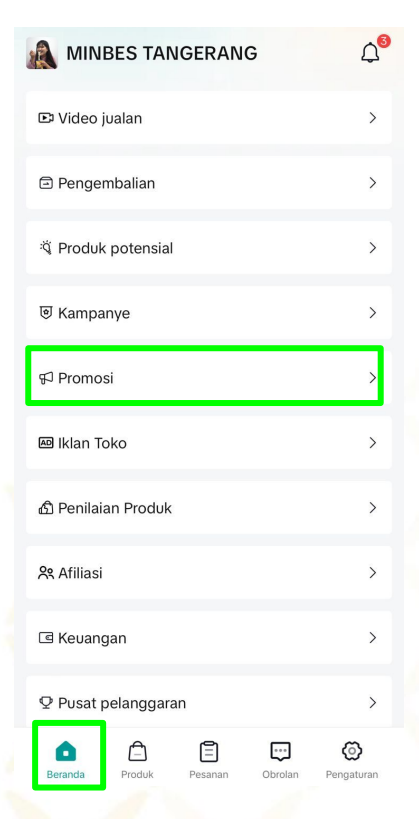

1. Pada Menu Beranda pilih fitur "Promosi"

|                                                                           | K Buat Diskon P                                                                                    | roduk ?                                               |                                                                                   |
|---------------------------------------------------------------------------|----------------------------------------------------------------------------------------------------|-------------------------------------------------------|-----------------------------------------------------------------------------------|
|                                                                           | Produk 2 dari 20                                                                                   | Pilih produk                                          | 15.51 🗲                                                                           |
| < Promosi                                                                 | Paket Bundli<br>Tanam Jagu<br>Harga Asili: Rp:<br>Rp48.000                                         | ing - Bihun Cap<br>ng - 160 gr<br>24.000 -<br>直       | <b>C</b> Diskon                                                                   |
| Fitur promosi                                                             | Stok aktif: 9                                                                                      |                                                       | Discount paket 75 dan 5<br>05/03/2025 21:33 - 02/09/2                             |
| Diskon Produk<br>Promosi harga coret untuk diskon harian                  | Harga diskon R                                                                                     | 2p21.600 - 43.200                                     |                                                                                   |
| Anda                                                                      | Mi Cap Ayan<br>Original - 1 k                                                                      | n 2 Telor -<br>Karton - 20 Pc                         | ID:7473818538160162576 (<br>Diskon harga hampers ra<br>21/02/2025 17:37 - 30/04/2 |
| Seller Flash Sale<br>Diskon waktu terbatas dengan penanda<br>waktu mundur | Agen 2 Table Stok aktif: 21                                                                        | 102.700 <u></u>                                       | 211021202011107 0010412                                                           |
| Voucher                                                                   | Harga diskon                                                                                       | Rp92.430                                              | Buat Disk                                                                         |
| Voucher untuk diklaim dan digunakan pelanggan                             | Platform                                                                                           |                                                       | 4. Setelah voo                                                                    |
| 2. Pada fitur promosi pilih<br>fitur " <b>Diskon Produk"</b> "            | Promosi ini mungkin tampilannya<br>Shop by Tokopedia dan Tokope<br>penempatan produk. Cek pratinja | berbeda di TikTok<br>dia karena perbedaan<br>au promo | voucher kam<br>dan siap digu                                                      |
|                                                                           | Publikasika                                                                                        | an                                                    |                                                                                   |

3. Pilih Produk yang mau kamu buat harga diskon, tentukan juga ya potongan diskon yang mau kamu berikan!

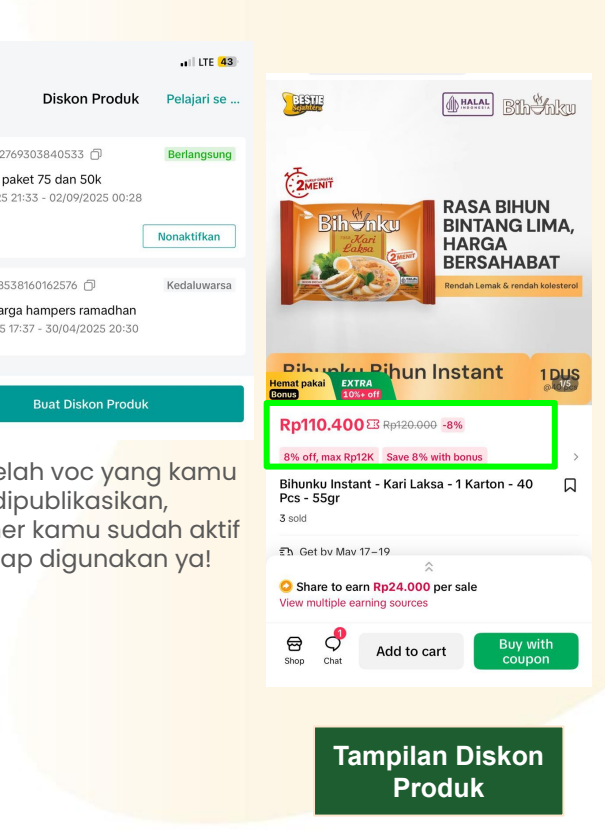

## Flash Sale Toko Saya

Promo diskon besar-besaran untuk produk tertentu dalam waktu terbatas dengan jumlah stok terbatas

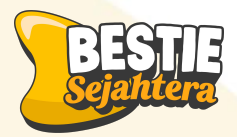

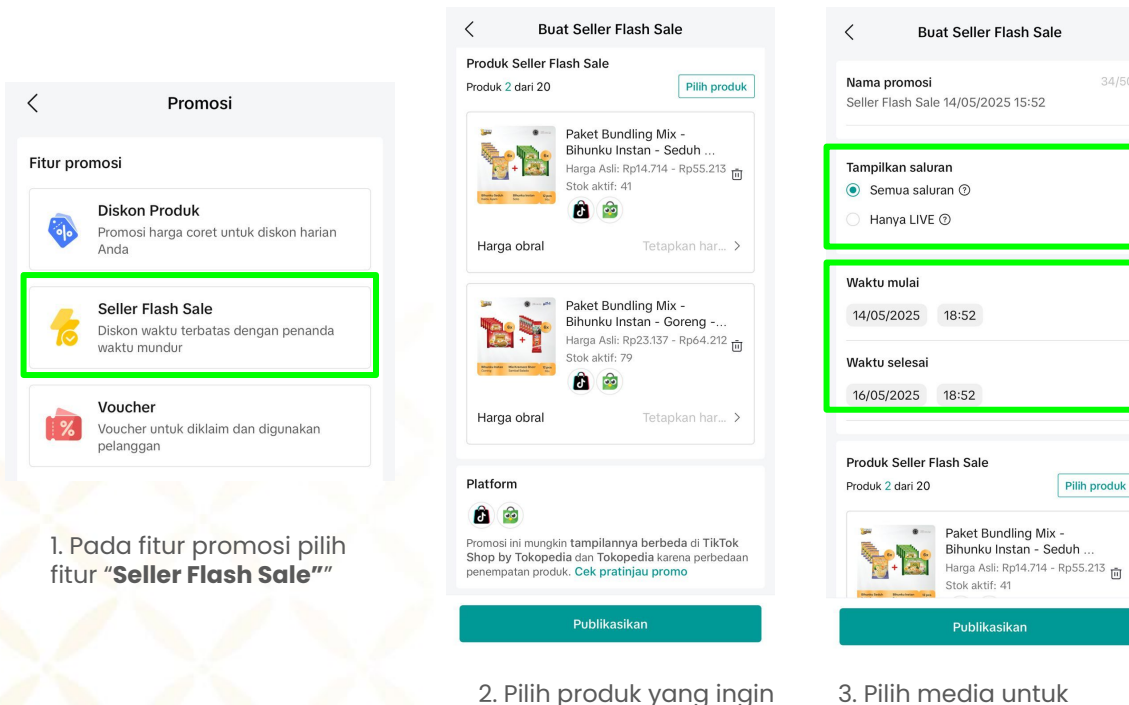

kamu flash sale,

3. Pilih media untuk kamu tampilkan Flash sale lau pilih periode tanggal dan waktu untuk flash sale, lalu klik Publikasikan

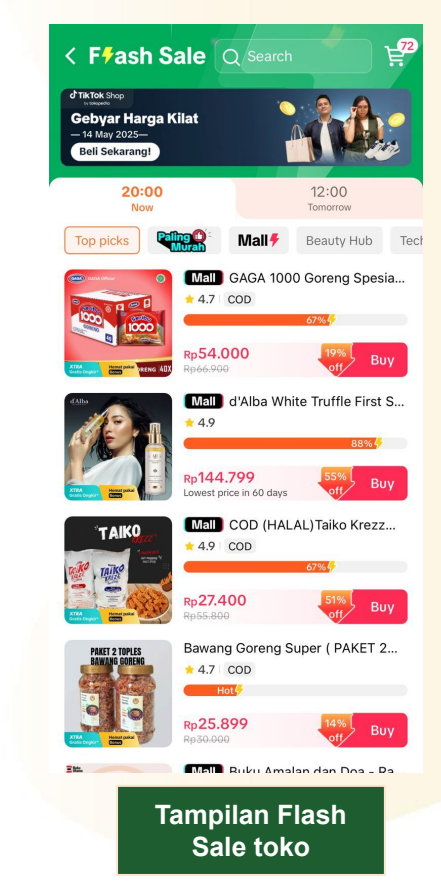

### Voucher

### Potongan harga yang bisa digunakan pembeli, dengan cara redeem/pakai voucher

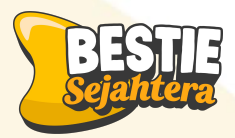

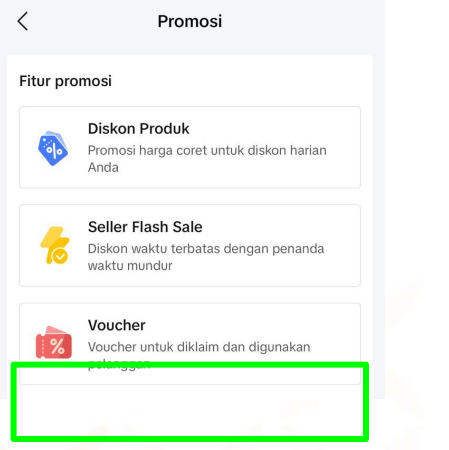

1. Pada fitur promosi pilih fitur "**Voucher"**" Nama voucher Voucher 14/05/2025 21:10

Waktu mulai periode klaim

15/05/2025 00:10

Waktu selesai periode klaim

14/07/2025 00:10

#### Masa berlaku - 3 + hari Durasi masa berlaku voucher sejak tanggal klaim

# Jenis diskon Potongan dana Persentase diskon Jumlah diskon Rp 5.000 Diskon Minimum belanja Tetapkan nilai (e) Tanpa belanja minimum

Publikasikan

2. Lengkapi Voucher mu mulai dari Nama Voucher, Waktu periode Voucher dan jumlah diskon yang kamu ingin berikan setelah lengkap klik "Publikasikan" Tampilan voucher toko

Coupons

Rp40K off

on orders over 100K

① This coupon has expired

For eligible products. Terms apply

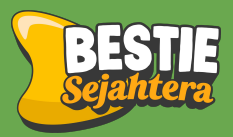

# Optimization Toko Tiktok & Tokopedia dari Laptop

# Cara upload SKU Produk - Satuan - Laptop

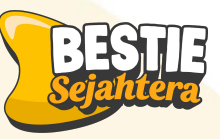

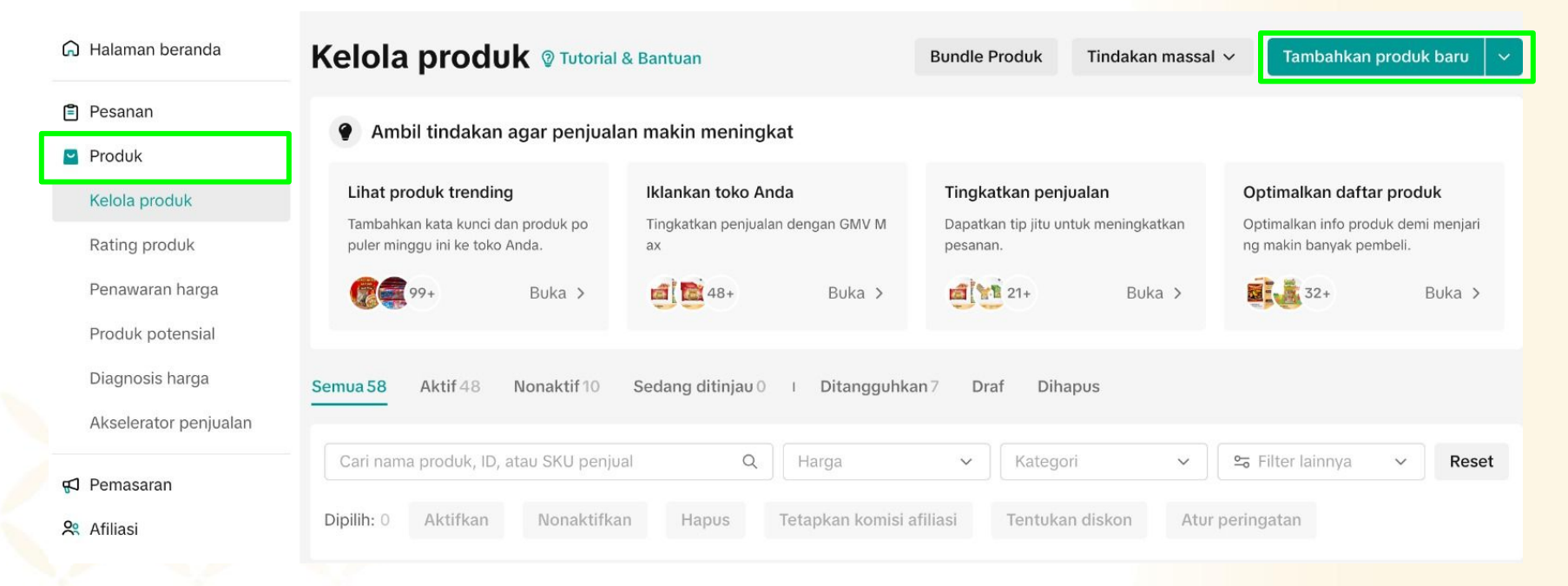

Pada dashboard seller center, buka menu "**Produk**", kemudian klik "**Kelola Produk**" dan klik "**Tambahkan Produk baru**"

1.

### Tambahkan produk baru 🕞 Simpan sebagai draf ∀ Kirim untuk ditinjau ÷ ? Saran Informasi dasar Pratinjau 💿 Melengkapi informasi produk bisa 🛧 Optimisasi Al membantu meningkatkan eksposur \* Gambar 🕐 Detail produk ⋳ produk Dimensi: 600 x 600 px. Ukuran maks. file: 5 MB (Maks. 9 file). Format: JPG, JPEG, PNG. Informasi dasar Kalau sudah, Klik "Kirim untuk ditinjau" ,**†**, Detail produk Unggah gambar utama Info penjualan Pengiriman \* Nama produk ⑦ 0/255 Pilih opsi Katogori Default Kategori yang baru saja digunakan Makanan & Minuman > Makanan Ringan > Makanan Ringan Keing Makanan & Minuman > Makanan Ringan > Set Kado 2. Disini, isi informasi mengenai produk kamu.

Cara upload SKU Produk - Satuan - Laptop

BESTIE Sejantera

Lengkapi semua atribut produk **selengkap lengkapnya** untuk meningkatkan peluang produk kamu muncul di index pertama

### Cara upload SKU Produk - Satuan - Laptop

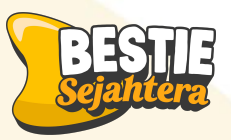

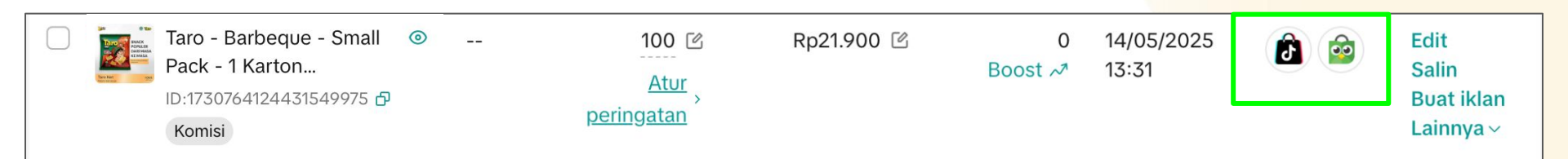

Cukup dalam satu kali upload produk kamu akan terupload di 2 tokomu Tiktok dan Tokopedia ya!

### Diskon Produk - Laptop

Penawaran khusus berupa harga coret atau diskon dari penjual untuk menarik lebih banyak pelanggan.

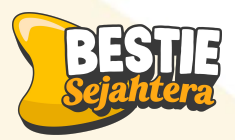

| යි Halaman beranda     | Harga kompetitif                                                                                |                                                                                                    |  |  |  |
|------------------------|-------------------------------------------------------------------------------------------------|----------------------------------------------------------------------------------------------------|--|--|--|
| 🖹 Pesanan              | n Tawarkan diskon agar bisa memenangkan persaingan dengan pembeli lain.                         |                                                                                                    |  |  |  |
| Produk                 | Diskon produk                                                                                   | Seller Flash Sale                                                                                                    |  |  |  |
| 📢 Pemasaran            | Buat diskon harian dan/atau diskon musiman dengan harga coret agar<br>produk Anda lebih menarik | Tawarkan penawaran waktu terbatas untuk menarik pengunjung agar segera membeli, menjual stok sisa, atau menarik pembeli baru. |  |  |  |
| Promosi                | Buat Pelajari selengkapnya                                                                      | Buat Pelajari selengkapnya                                                                                                    |  |  |  |
| Campaign               |                                                                                                 |                                                                                                    |  |  |  |
| lklan toko             | Diskon Produk Baru                                                                              |                                                                                                    |  |  |  |
| Program                | Atur diskon terbatas pada produk baru agar angka penjualan naik.                                |                                                                                                    |  |  |  |
| Halaman toko           | Buat Pelajari selengkapnya                                                                      |                                                                                                    |  |  |  |
| Pendaftaran Flash sale |                                                                                                 |                                                                                                    |  |  |  |

Pada TikTok dashboard seller kamu klik menu **"Promosi"** pada fitur Pemasaran, kemudian pilih **"Diskon Produk"** 

## Diskon Produk - Laptop

Penawaran khusus berupa harga coret atau diskon dari penjual untuk menarik lebih banyak pelanggan.

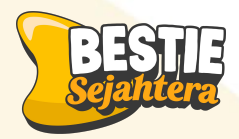

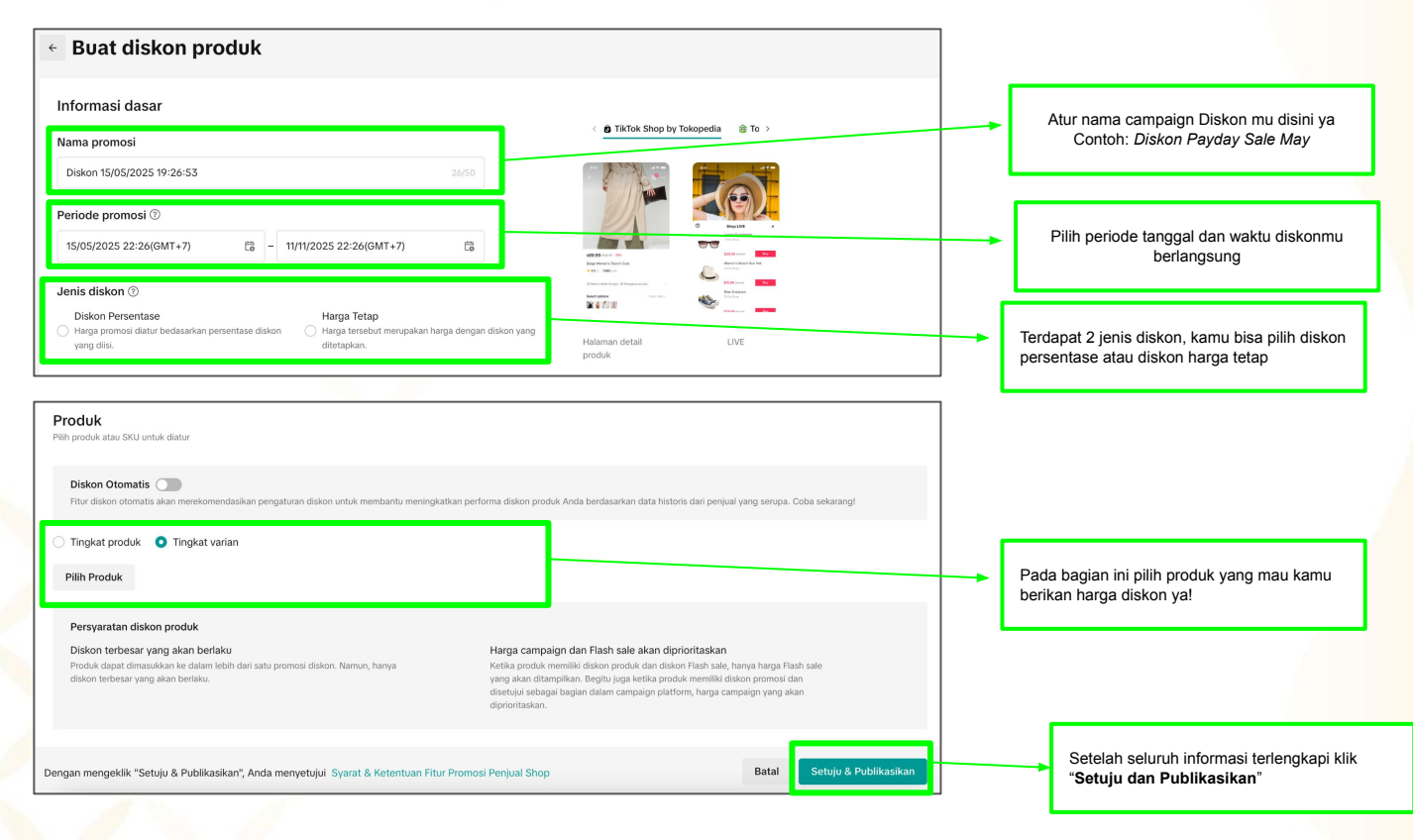

### Flash Sale Toko Saya - Laptop

Promo diskon besar-besaran untuk produk tertentu dalam waktu terbatas dengan jumlah stok terbatas

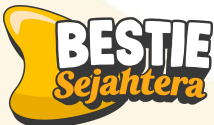

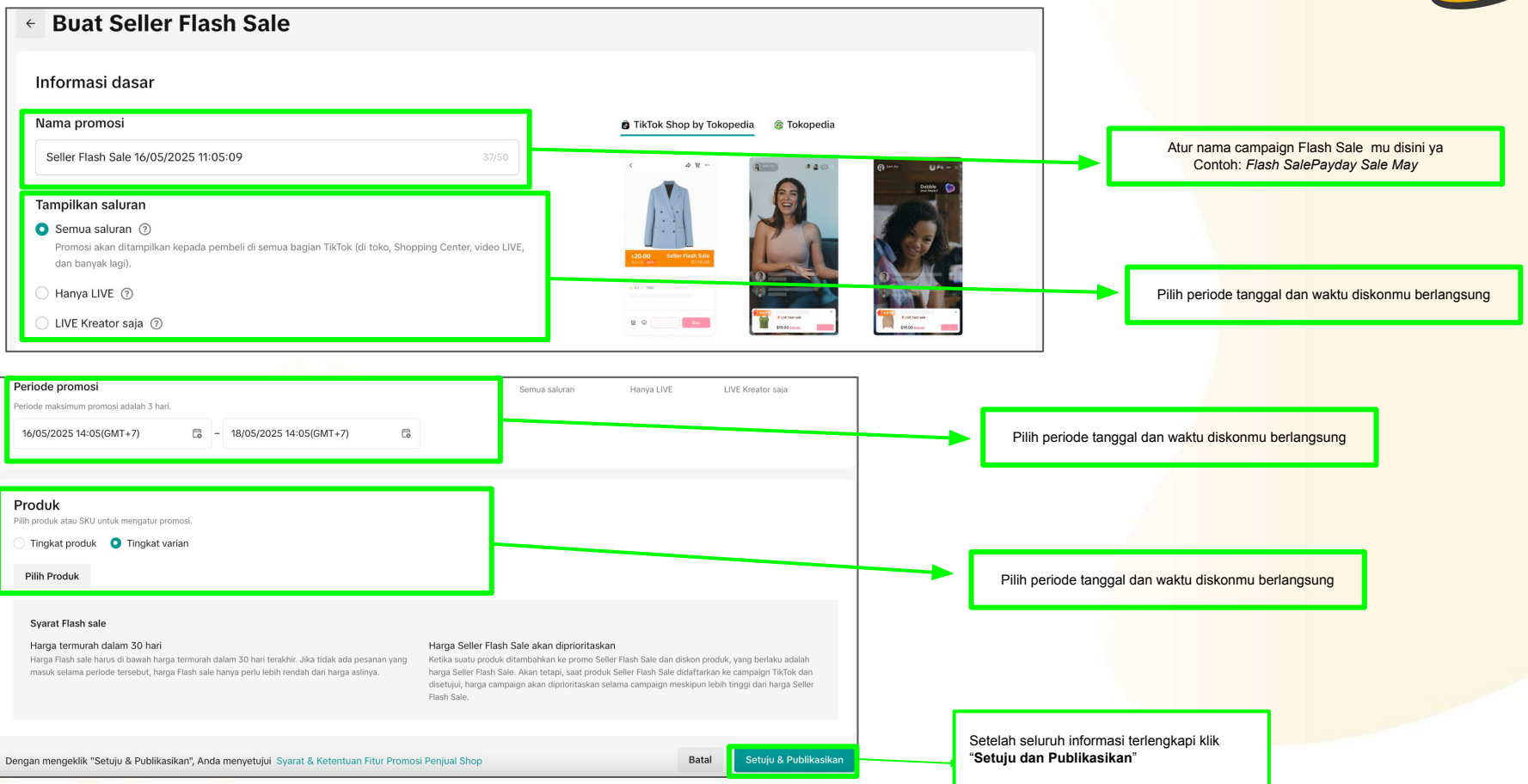

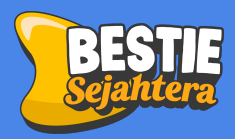

# **Optimization WA Business**

## **KATALOG PRODUK WA**

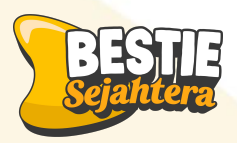

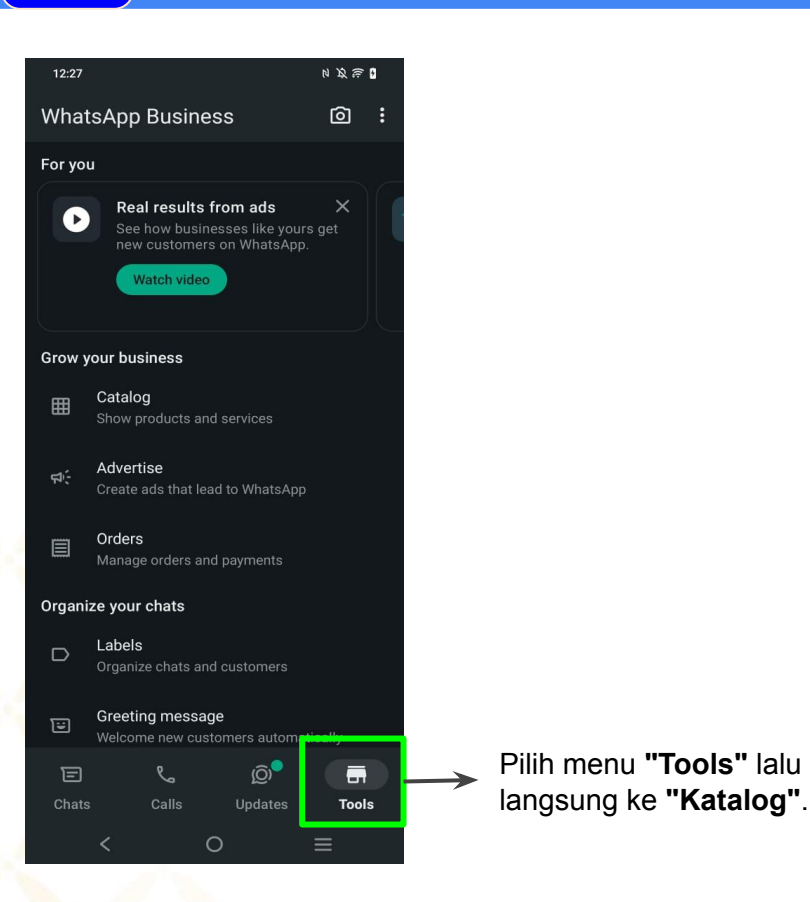

1

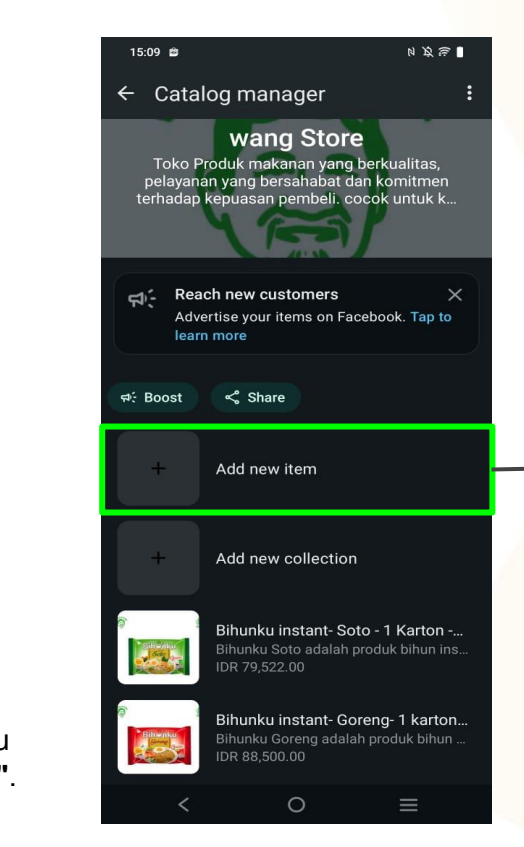

### "Tambahkan Item Baru".

- Masukkan informasi produk:
- **Gambar Produk** (bisa lebih dari satu)
- Nama Produk atau Jasa
- Harga (opsional, bisa kosong atau ditulis seperti: "Rp75.000")
- Deskripsi produk yang menjelaskan keunggulan atau detail penting.
   Tautan (jika punya link ke toko online)

### SHARE PRODUK WA

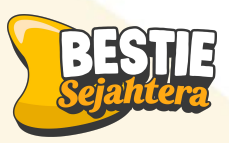

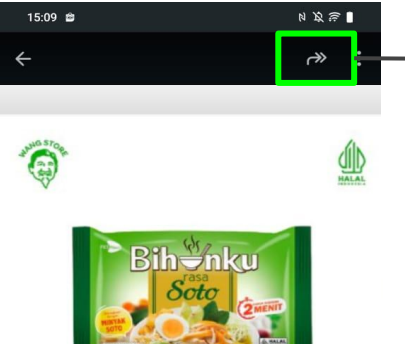

### Bihunku instant- Soto - 1 Karton - 40 pcs - 55gr IDR 79,522.00

Bihunku Soto adalah produk bihun instan yang memiliki cita rasa soto gurih dalam satu mangkuk yang cukup disajikan dalam 2 menit. Terbuat dari perpaduan pati jagung, beras dan bumb... Read more

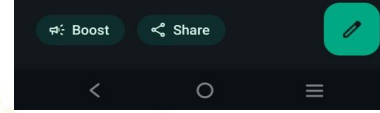

Pilih **ikon "Bagikan"** (biasanya ikon panah atau titik tiga > Bagikan).

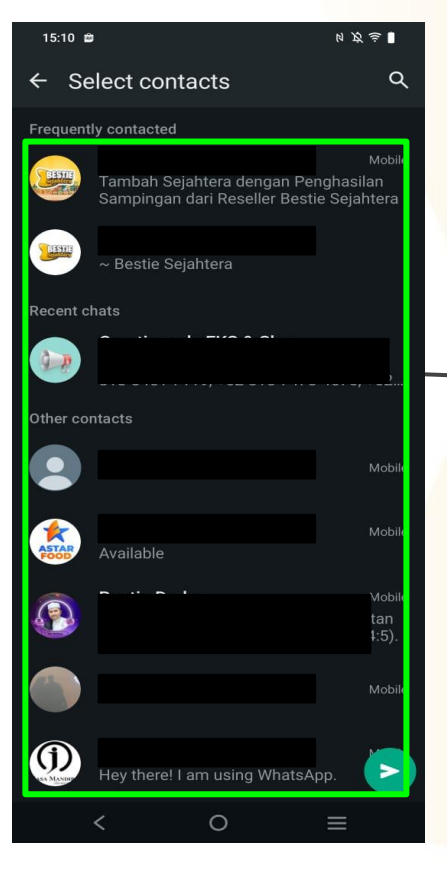

### Pilih:

Kontak (untuk dikirim ke pelanggan tertentu)
Grup (untuk dibagikan ke grup WA)
Atau "Salin Tautan" jika ingin membagikan link-nya secara manual.

## **Template Pesan**

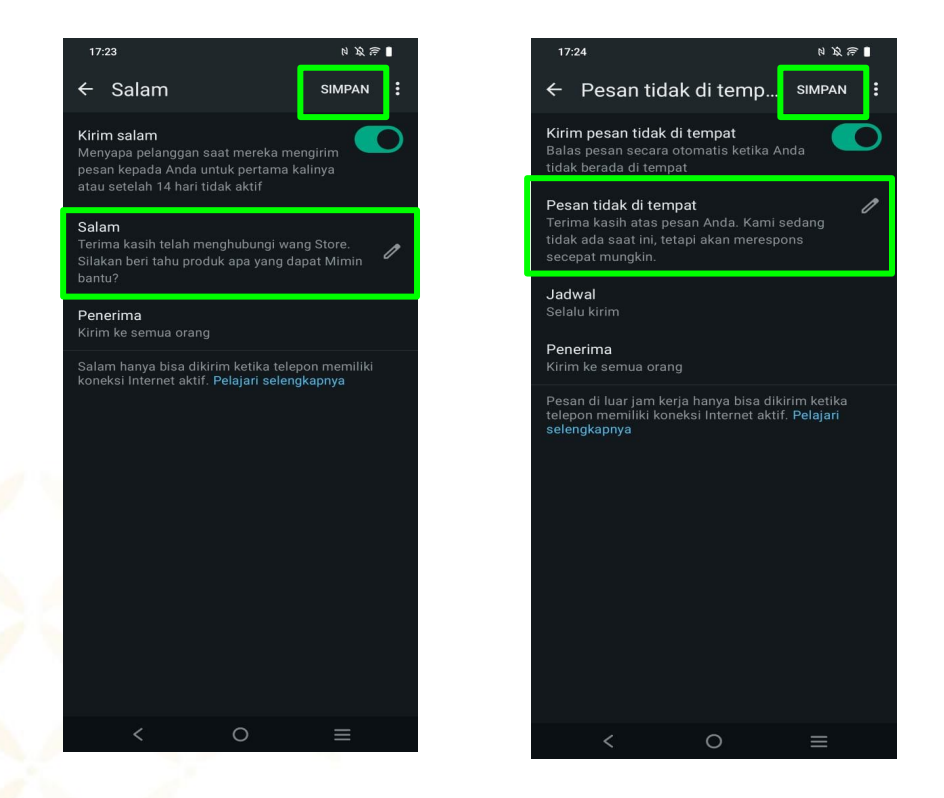

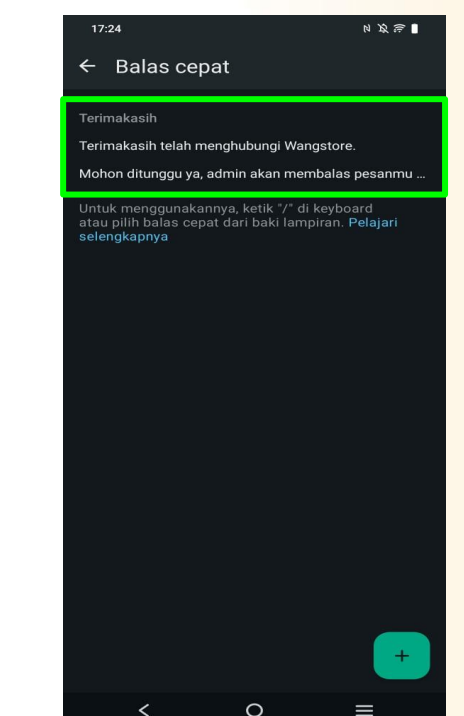

1. Tentukan Kalimat **"Sapaan/Salam"** dan Kalimat **"Balas Cepat"** pada Template Pesan di Whatsapp Bisnis kamu

# Next Topic :

Day-4 Pelayanan Cepat, Respon Tepat, Service Excellence & Belajar Hitung Margin Tokomu

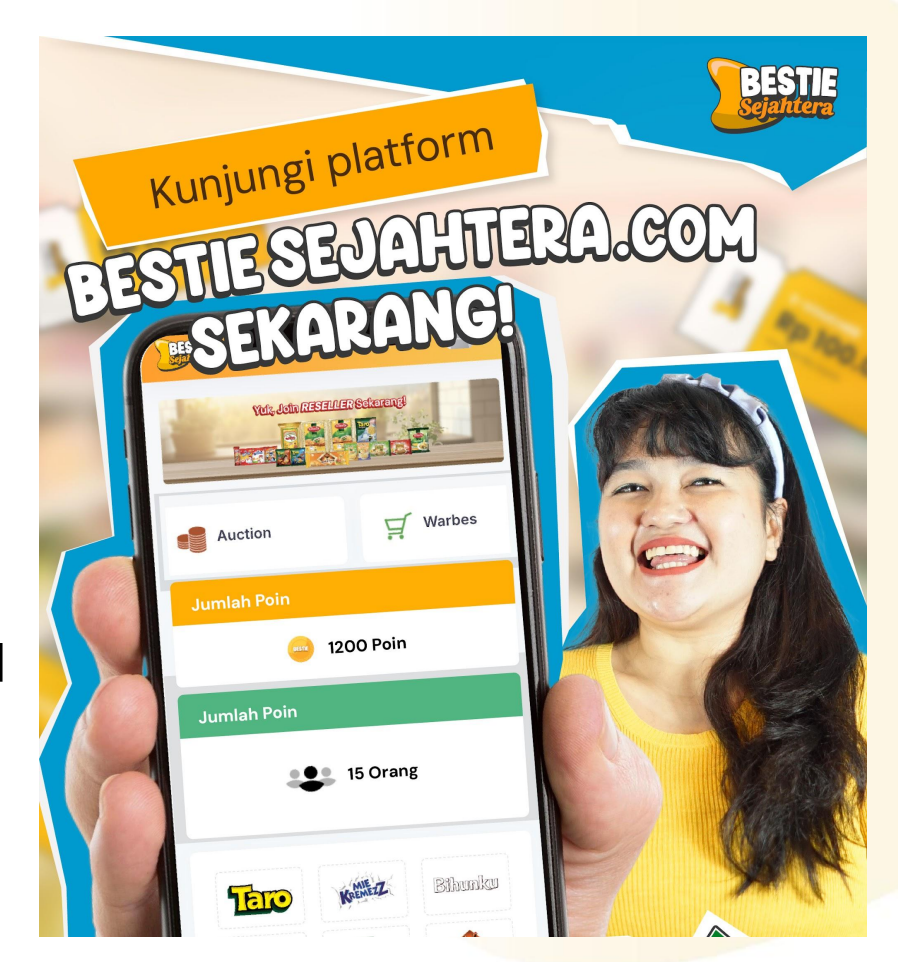

The content of this proposal including but not limited to all event concepts and designs, excluding illustrative image, is Copyright © 2024 Perdagangan Maya Nusantara